#### Tools reference sheet to be used with GeoGebra Activities

Point tools

- Point Click on the drawing pad in the Arrow Graphics View in order to create a new point. The coordinates of the point are fixed when the mouse button is released.
- Midpoint or Center click on either two points or one segment to get its midpoint. You can also click on a conic section (circle or ellipse) in order to create its center point.
- Intersect Intersection points of two objects either: Selecting two objects creates all intersection points (if possible) or Directly clicking on an intersection of the two objects creates only this single intersection point.
- > Point on an object To create a point, which is fixed to an object, activate the tool first

and then select the object. This new point can be moved via  $\stackrel{$$}{\sim}$  <u>Move Tool</u>, but only within the object.

- Note: To put a point in the interior of a Circle or Ellipse you will need to increase the <u>Opacity</u> from 0 first. If you click on the perimeter of an object (e.g. <u>Circle</u>, <u>Ellipse</u>, Polygon), then the point will be fixed to the perimeter rather than the interior.
- > Attach/ detach point To attach a point to a path or region click a free point and the path

or region. From now on, the point can still be moved via <sup>k</sup> <u>Move Tool</u>, but only within the path or region.

To detach a point that is defined as point on path or region simply select the point. The

point will become free.

#### Line tools

- Line Selecting two points A and B creates a straight line through A and B
- Segment Selecting two points A and B creates a straight line through A and B note: In the N Algebra View, the segment's length is displayed.
- <u>Segment with given length</u> Select the point that should be the starting point of the segment. Specify the desired length of the segment in the appearing window.
  Note: This tool creates a segment with a specific length and an endpoint which
  - may be rotated around the starting point by using the ~~ Move tool
- <u>Ray</u> Selecting two points A and B creates a ray starting at A through B
- > <u>Vector</u> Select the starting point and then the end point of the vector
- Vector from a point Select a point A and a vector v to create the new point B = A + v as well as the vector from A to B.
- Special line tools

- > Perpendicular line
- > parallel line
- > perpendicular bisector
- ➤ Angle bisector
- ➤ Tangents
- ➢ polar or diameter line
- ➤ best fit line
- > Locust

## Measurement tools

- > <u>Angle</u> With this tool you can create angles in different ways:
  - Click on three points to create an angle between these points. The second point selected is the vertex of the angle.
  - Click on two segments to create the angle between them.
  - Click on two lines to create the angle between them.
  - Click on two vectors to create the angle between them.
  - Click on a polygon to create all angles of this polygon.

### Notes:

If the polygon was created by selecting its vertices in <u>counter clockwise</u> orientation, the *Angle* tool gives you the interior angles of the polygon

Angles are created in *counter clockwise* orientation. Therefore, the order of selecting

- angle with given size Select a leg point, then the angle vertex and type the angle's size into the input box of the appearing window.
- <u>distance or length</u> This tool returns the distance between two points, two lines, or a point and a line as a number, and shows a dynamic text in the <u>A</u> <u>Graphics View</u>. It can also be used to measure the length of a segment (or interval), the circumference of a circle, or the perimeter of a polygon.

# ≻ <u>Area</u>

- Slope By selecting a line, this tool gives you the slope of a line and shows a slope triangle in the A Graphics View, whose size may be changed using Properties Dialog
  - For a line defined by points A and B (in this order) using <u>Line Tool</u> or <u>Line Command</u>, the slope triangle is placed to point A. For line I defined using input line (entered as equation, e.g. 1:x+2y=3), the triangle is placed at the y-intercept (point on I with zero x-coordinate). If you want to place the triangle elsewhere, you can follow these instructions.
    - 1. select <u>Line Tool</u>, click the line *l* in two points to create points *C* and *D*; new line will be created at the same time
    - 2 use *Slope Tool* on the newly created line
    - **3** hide point *D*
    - 4 move C to adjust position of the slope triangle

#### Circle and arc tools

- Circle with center through point
  - Selecting a point *M* and a point *P* defines a circle with center *M* through *P*.
- Circle with center and radius
  - Select the center point, then enter the radius in the text field of the appearing dialog window.

## Action object tools

- <u>https://wiki.geogebra.org/en/Action\_Object\_Tools</u>
- $\succ$
- Button Tool
- Check Box Tool
- Input Box Tool
- Slider Tool